#### INDIANA HEALTH COVERAGE PROGRAMS

## To: Service Providers to Pregnant Women

## Subject: Notification of Pregnancy (NOP) Inquiry Search Function

### **Overview**

This bulletin reviews the Notification of Pregnancy (NOP) Inquiry function through Web interChange and gives further instruction regarding enhanced search capabilities.

# How to Search for a Previously Submitted NOP

To search for a previously submitted NOP, select **NOP Inquiry** from the task bar located on the left side of the screen. Enter the appropriate National Provider Identifier/Legacy Provider Identifier (NPI/LPI). The appropriate service location must be selected if the NPI is associated with more than one LPI.

Providers must use the NPI/LPI assigned to the group or billing provider that submitted the NOP. The NPI/LPI used to enter the NOP via member eligibility must be the same NPI/LPI used for the NOP Inquiry function.

As described in <u>BT200921</u>, dated July 2, 2009, the Search Criteria section to the right of the screen in the drop-down menu provides alternate methods to search for an NOP. Refer to Figure 1:

- 1. All All NOPs entered under the NPI/LPI
- 2. Member ID Member Medicaid Identification number
- 3. Member Name Member last name, first name, and date of birth
- 4. Member SSN Member Social Security number
- 5. NOP ID NOP identification number assigned at submission

009

| Notification of                       | Pregnancy Inquiry - Microsoft Internet Explorer provided by EDS Indiana Title XIX |          | ΞX      |
|---------------------------------------|-----------------------------------------------------------------------------------|----------|---------|
| Elle <u>E</u> dit ⊻iew F <u>a</u> vor | ites Iools Help                                                                   |          | Cos     |
| 🚱 Back 🔹 🕥 🐇                          | 🖹 🛃 🏠 🔎 Search 🤺 Favorites 🤣 🎯 🖙 🍓 🚍 🛄 🏭 🚜                                        |          |         |
| Address 🙆 https://dmz-i               | model-interchange.indianamedicaid.com/Member/NOPInquiry.aspx                      | 🖌 🛃 Go   | Links » |
| Notificat                             | tion of Pregnancy Inquiry                                                         |          | ^       |
| interChange Home                      | NOP Search Criteria                                                               |          |         |
| Indiana Medicaid                      | Search For: ONPI OLegacy Provider ID Search By: All                               |          |         |
| Birth Expenditures                    | Member D<br>Municer ID: 11111111111                                               |          |         |
| Check/RA Inquiry                      | Member SSN                                                                        |          |         |
| Claim Inquiry                         |                                                                                   |          |         |
| Claim Submission                      | DOS Date Submitted                                                                |          |         |
| Eligibility Inquiry                   | From Date: To Date:                                                               |          | =       |
| File Exchange                         |                                                                                   |          |         |
| HH Open Enrollment                    | Search Reset                                                                      |          |         |
| <ul> <li>NOP Inquiry</li> </ul>       |                                                                                   |          |         |
| PA Inquiry                            |                                                                                   |          |         |
| PA Submission                         |                                                                                   |          |         |
| PE Assignment                         |                                                                                   |          |         |
| Provider Profile                      |                                                                                   |          |         |
| User Lists                            |                                                                                   |          |         |
| User Profile                          |                                                                                   |          | _       |
| Help                                  |                                                                                   |          |         |
| FAQ                                   |                                                                                   |          |         |
| How to Obtain an ID                   |                                                                                   |          |         |
| Contact Us                            |                                                                                   |          |         |
| Logon                                 |                                                                                   |          | ~       |
| e Done                                | 🖨 🧐 Local                                                                         | intranet |         |

Figure 1 – Notification of Pregnancy Inquiry Window

For example, if NOP ID is selected from the Search Criteria area, the following Search Result categories display – see Figure 2:

- 1. NOP ID
- 2. Member ID
- 3. Member Name
- 4. NOP Date of Service
- 5. NOP Date Submitted
- 6. NOP Status
- 7. Reason Code for "Not Valid" or "Conditional Status" NOP

Note: For "Valid" NOP, the Reason column is always blank.

| Notification of                             | Pregnan             | y Inquiry      | - Microsoft Inte    | ernet Explo    | orer provi | ded by EDS In   | diana  | Title XIX |            | BX      |
|---------------------------------------------|---------------------|----------------|---------------------|----------------|------------|-----------------|--------|-----------|------------|---------|
| <u>E</u> le <u>E</u> dit ⊻iew F <u>a</u> vo | rites <u>T</u> ools | Help           |                     |                |            |                 |        |           |            | Cos     |
| 🚱 Back 🔹 🕥 · [                              | × 🗈 🏠               | 🔎 Search       | 🐈 Favorites 🥝       | 8- 🎍 🗉         | a 📃 🛍 🕴    | 3               |        |           |            |         |
| Address 🙆 https://dmz-                      | model-interch       | nange.indianam | edicaid.com/Member/ | NOPInquiry.asp | X          |                 |        |           | 🗸 🔁 Go     | Links » |
| Notification                                |                     | Pregnar        | ncy Inquiry         |                | - Search   | n Criteria ———— |        |           |            | ~       |
| interChange Home                            | Search For:         |                | acy Provider ID     |                | Search     | By: NOP ID      | ~      |           |            |         |
| Birth Expenditures                          | Legacy Provi        | der ID: 111111 | 11111               |                | NOP ID:    | 1966            |        |           |            |         |
| Check/RA Inquiry                            |                     |                |                     |                |            |                 |        |           |            |         |
| Claim Inquiry                               |                     |                |                     |                |            |                 |        |           |            |         |
| Claim Submission                            | Eron Date:          | Date Submitted | To Date:            | TH             |            |                 |        |           |            |         |
| Eligibility Inquiry                         | From Date.          |                | To Date:            |                |            |                 |        |           |            |         |
| File Exchange                               |                     |                |                     | Count          |            |                 |        |           |            |         |
| HH Open Enrollment                          |                     |                |                     | Search         | Reset      |                 |        |           |            |         |
| <ul> <li>NOP Inquiry</li> </ul>             | NOPID               | Bombor ID      | Last First          |                | NOPDOS     | NOP Submit Date | Status | Person(c) |            |         |
| PA Inquiry                                  | 1966                |                |                     | 7              | 05/17/2009 | 05/20/2009      | Valid  | neusonipj |            |         |
| PA Submission                               |                     | 1111112424     | 45689 Test, Case    |                |            |                 |        |           |            |         |
| PE Assignment                               |                     |                |                     |                |            |                 |        |           |            |         |
| Provider Profile                            |                     |                |                     |                |            |                 |        |           |            |         |
| User Lists                                  |                     |                |                     |                |            |                 |        |           |            |         |
| User Profile                                |                     |                |                     |                |            |                 |        |           |            |         |
| FAD                                         |                     |                |                     |                |            |                 |        |           |            |         |
| FAQ<br>Usuata Obtain an ID                  |                     |                |                     |                |            |                 |        |           |            |         |
| How to Obtain an ID                         |                     |                |                     |                |            |                 |        |           |            |         |
| Contact US                                  |                     |                |                     |                |            |                 |        |           |            |         |
| Logon                                       |                     |                |                     |                |            |                 |        |           |            | *       |
| Done                                        |                     |                |                     |                |            |                 |        | 🔒 🧐 Loca  | l intranet |         |

Figure 2 - Notification of Pregnancy Search Results for "Valid" Status

#### NOP Search, "Not Valid" or "Conditional" Status

For "Not Valid" or "Conditional" NOPs submitted prior to July 29, 2009, the Reason column contains N/A.

A submitted NOP may be determined "Not Valid" and "Conditional." In that case, the Status column shows only "Not Valid"; however, the Reason column displays a list of all the reasons that the NOP was "Not Valid" or "Conditional." See Figures 3 through 7.

| 3 Notification of Pregnancy Inquiry - Microsoft Internet Explorer provided by EDS Indiana Title X                                                      | ux 🔳 🗖 🔀         |
|----------------------------------------------------------------------------------------------------|------------------|
| Elle Edit View Favorites Iools Help                                                                                                    | Cos              |
| 😋 Back 🔹 💿 · 💌 🖻 🏠 🔎 Search 👷 Favorites 🤣 🔗 - 🌺 🖂 📙 🏭 🦓                                                                                                |                  |
| Address a https://dmz-model-interchange.indianamedicaid.com/Member/NOPInquiry.aspx                                                                     | 🖌 🄁 Go 🛛 Links 🎽 |
| Notification of Pregnancy Inquiry                                                                                                    | ^                |
| interChange Home NOP Search                                                                                                    |                  |
| Indiana Medicaid Search For: ONPL@Legacy Provider ID Search For: ONPL@Legacy Provider ID                                                               |                  |
| Birth Expenditures Legacy Provider ID: 11111111111111111111111111111111111                                                                             |                  |
| Check/RA Inquiry                                                                                                    |                  |
| Claim Inquiry                                                                                                    |                  |
| Claim Submission                                                                                                    |                  |
| Eligibility Inquiry                                                                                                    | =                |
| File Exchange                                                                                                    |                  |
| HH Open Enrollment Search Reset                                                                                                    |                  |
| NOP Inquiry                                                                                                    |                  |
| PA Inquiry NOP ID Member ID Last, First NOP DOS NOP Submit Date Status Reason(<br>1744 1111110404/4E/490 Tect Cace 04/04/2009 04/17/2009 Not Valid N/A | 5)               |
| PA Submission                                                                                                    |                  |
| PE Assignment                                                                                                    |                  |
| Provider Profile                                                                                                    |                  |
| User Lists                                                                                                    |                  |
| User Profile                                                                                                    | -                |
| Help                                                                                                    |                  |
| FAQ                                                                                                    |                  |
| How to Obtain an ID                                                                                                    |                  |
| Contact Us                                                                                                    |                  |
| Logon                                                                                                    | ~                |
| a 🗤                                                                                                    | .ocal intranet   |

Figure 3 – Notification of Pregnancy Search Results for "Not Valid" NOP Prior to July 29, 2009 – N/A as Reason

| Notification of                        | Pregnancy Inquiry - Microsoft Internet Explorer provided by EDS Indiana Title X | ix 🔳 🗗        | ×   |
|----------------------------------------|---------------------------------------------------------------------------------|---------------|-----|
| Eile Edit <u>V</u> iew F <u>a</u> vor  | prites Iools Help                                                               | C             | los |
| 🕒 Back 🔹 🕥 🕤                           | 🖹 🖻 🏠 🔎 Search 👷 Favorites 🚱 🎯 🗣 🌺 💬 🛄 🎇 🦓                                      |               |     |
| Address 🙆 https://dmz-r                | -model-interchange.indianamedicaid.com/Member/NOPInquiry.aspx                   | So Links      | **  |
|                                        | TNOP Search Criteria                                                            |               | ~   |
| Indiana Medicaid                       | Search For: ONPI O Legacy Provider ID Search By: NOP ID                         |               |     |
| Birth Expenditures<br>Check/RA Inquiry | Legacy Provider ID: 1111111111                                                  |               |     |
| Claim Inquiry                          |                                                                                 |               |     |
| Claim Submission                       | DOS Date Submitted                                                              |               |     |
| Eligibility Inquiry                    | From Date: To Date:                                                             |               |     |
| File Exchange                          |                                                                                 |               |     |
| HH Open Enrollment                     | Search Reset                                                                    |               |     |
| <ul> <li>NOP Inquiry</li> </ul>        |                                                                                 |               |     |
| PA Inquiry                             | 2466 06/01/2009 07/06/2009 Not Valid Duplicate                                  | 5)            |     |
| PA Submission                          | 111111242445689 Test, Case > 5 days                                             | DOS           |     |
| PE Assignment                          | > 30 Wh3                                                                        | Gest          |     |
| Provider Profile                       |                                                                                 |               |     |
| User Lists                             |                                                                                 |               |     |
| User Prolite<br>Holp                   |                                                                                 |               | Г   |
| FAO                                    |                                                                                 |               |     |
| How to Obtain an ID                    |                                                                                 |               |     |
| Contact Us                             |                                                                                 |               |     |
| Logon                                  |                                                                                 |               | *   |
| Done                                   | 🗎 🧐 L                                                                           | ocal intranet |     |

Figure 4 – Notification of Pregnancy Search Results for "Not Valid" NOP after July 29, 2009 – Several Reasons Provided

| File Edit Yew Favorites Tools Help                                                                                                    | Notification of                       | Pregnancy Inquiry - Microsoft Internet Explorer provided by EDS Indiana Title XIX                                   |          | ΞX      |
|----------------------------------------------------------------------------------------------------|---------------------------------------|----------------------------------------------------------------------------------------------------|----------|---------|
|                                                                                                    | Eile <u>E</u> dit ⊻iew F <u>a</u> vor | ites Iools Help                                                                                                    |          | Cos     |
| Address in https://dmz-model-interchange.indianamedicaid.com/Member/NOPInquiry.aspx                                                                                                    | 🚱 Back 🔹 🕥 🐇                          | 🖹 🛃 🏠 🔎 Search 🤺 Favorites 🤣 🎯 🚽 🌺 🖂 🛄 🏭 🦓                                                                          |          |         |
| InterChange Home       NOP Search         Indiana Medicaid       Search FOR:       NP @ Legacy Provider D         Birth Expenditures       Legacy Provider D:       1111111111         Claim Naturity       Claim Submission       Search Search         Claim Submission       Dot Boate Submitted       NOP D:       1464         Fron Date:       To Date:       Image: Search Reset       NOP D:       1464         NOP Inquiry       NOP Inquiry       Search Reset       NOP Dos       NOP Submit Date       Search)         PA Submission       1844       111111242445689 Test, Case       NOP Dos       NOP Submit Date       Status       Reason(2)         Vaser Lists       User Lists       User Profile       Help       FAO       How to Obtain an ID       Conditional N/A         How to Obtain an ID       Contact Us       Logon       Nog Nog Submit Date       Status       Reason(2) | Address 🙆 https://dmz-r               | model-interchange.indianamedicaid.com/Member/NOPInquiry.aspx                                                        | Go 🔁     | Links » |
| interChange Home       NOP Search         Indiana Medicaid       Search For: ONPI @ Legacy Provider ID         Birth Expenditures       Legacy Provider ID: 1111111111         Claim Submission       Eligibility Inquiry         Claim Submission       Dos Date Submitted         Frie Exchange       From Date: To Date:         NOP Inquiry       NOP ID         Member ID       Lost, first         NOP Position       Search Reset         NOP Inquiry       More ID         PA Submission       Interpretion         PA Submission       Interpretion         PA Submission       Interpretion         PA Submission       Interpretion         PA Submission       Interpretion         PE Assignment       Provider Profile         User Lists       User Lists         User Lists       User Lists         User Lists       Logon                                                                | Notificat                             | tion of Pregnancy Inquiry                                                                                           |          | ^       |
| Indiana Medicaid       Search for.       ONAL @Legacy Provider D         Birth Expenditures       Legacy Provider D:       1111111111         Claim Inquiry       Claim Submission         Eligibility Inquiry       Dos Date Submitted         Frie Exchange       Fron Date:         HH Open Enrollment       Search Reset         NOP ID       Member ID         Lifed       111111242445689 Test, Case         NOP zoom       03/12/2009         03/12/2009       Conditional N/A                                                                                                    | interChange Home                      | Search By NOP D                                                                                                    |          |         |
| Birth Expenditures   Check/RA Inquiry   Claim Inquiry   Claim Submission   Eligibility Inquiry   File Exchange   HH Open Enrollment   • NOP Inquiry   PA Inquiry   PA Submission   PE Assignment   Provider Profile   User Profile   User Profile   Help   FAQ   How to Obtain an ID   Contact Us   Logon                                                                                                    | Indiana Medicaid                      | Search For. ONPL @Legacy Provider ID                                                                                |          |         |
| Check/RA Inquiry   Claim Inquiry   Claim Submission   Eligibility Inquiry   File Exchange   HH Open Enrollment   • NOP Inquiry   PA Inquiry   • NOP Inquiry   PA Submission   PE Assignment   Provider Profile   User Profile   Help   FAQ   How to Obtain an ID   Contact Us   Logon                                                                                                    | Birth Expenditures                    | Legacy Provider ID: 1111111111                                                                                      |          |         |
| Claim Inquiry   Claim Submission   Eligibility Inquiry   File Exchange   HH Open Enrollment   • NOP Inquiry   PA Inquiry   PA Submission   PE Assignment   Provider Profile   User Lists   User Profile   Help   FAQ   How to Obtain an ID   Contact Us   Logon                                                                                                    | Check/RA Inquiry                      |                                                                                                    |          |         |
| Claim Submission       Loss       Loss       Loss       Loss       Eligibility Inquiry         File Exchange         HH Open Enrollment         • NOP Inquiry         PA Inquiry       Member ID       Lost, First       NOP Dos       NOP Submit Date       Status       Reason(s)         PA Submission       11111242445689       Test, Case       03/12/2009       03/12/2009       Conditional N/A         PE Assignment       Provider Profile       User Lists       User Profile       Help         FAQ       How to Obtain an ID       Contact Us       Logon       Logon                                                                                                    | Claim Inquiry                         |                                                                                                    |          |         |
| Eligibility Inquiry       From Date:       Image: Conditional N/A         File Exchange       Search Reset         • NOP Inquiry       NOP ID         PA Inquiry       Member ID       Lost. First         • NOP Dos       NOP Submit Date       Status         PA Submission       111111242445689       Test, Case         • Provider Profile       User Lists       03/12/2009       03/12/2009         User Profile       Help       FAQ         How to Obtain an ID       Contact Us       Logon                                                                                                    | Claim Submission                      |                                                                                                    |          |         |
| File Exchange       Search Reset         HH Open Enrollment       Search Reset         NOP Inquiry       NOP ID         PA Inquiry       Member ID       Lost. First         PA Submission       111111242445689 Test, Case         PE Assignment       03/12/2009       03/12/2009         Provider Profile       User Lists         User Profile       Help         FAQ       How to Obtain an ID         Contact Us       Logon                                                                                                    | Eligibility Inquiry                   | Prom Date:                                                                                                    |          |         |
| HH Open Enrollment       SearCh Reset         NOP Inquiry       NOP ID         PA Inquiry       Member ID Lost. First       NOP DOS         PA Submission       111111242445689 Test, Case         PE Assignment       03/12/2009       03/12/2009         Provider Profile       User Lists         User Profile       Help         FAQ       Help         Logon       Logon                                                                                                    | File Exchange                         |                                                                                                    |          |         |
| <ul> <li>NOP Inquiry</li> <li>PA Inquiry</li> <li>PA Submission</li> <li>PE Assignment</li> <li>Provider Profile</li> <li>User Lists</li> <li>User Profile</li> <li>Help</li> <li>FAQ</li> <li>How to Obtain an ID</li> <li>Contact Us</li> <li>Logon</li> </ul>                                                                                                    | HH Open Enrollment                    | Search Reset                                                                                                    |          |         |
| PA Inquiry     NOP ID     Member ID     Lost, First     NOP DOS     NOP Submit Dure     Status     Reason(s)       PA Submission     1164     111111242445689     Test, Case     03/12/2009     03/12/2009     Conditional     N/A       PE Assignment     Provider Profile     03/12/2009     03/12/2009     03/12/2009     Conditional     N/A       User Lists     User Profile     1     1     1     1     1     1       Help     FAQ     How to Obtain an ID     Contact Us     1     1     1     1                                                                                                    | <ul> <li>NOP Inquiry</li> </ul>       |                                                                                                    |          |         |
| PA Submission TTTTT242449089 Test, Case<br>PE Assignment<br>Provider Profile<br>User Lists<br>User Profile<br>Help<br>FAQ<br>How to Obtain an ID<br>Contact Us<br>Logon                                                                                                    | PA Inquiry                            | NOP ID Member ID Last, First NOP DOS NOP Submit Date Status Reason(s)<br>1464 03/12/2009 03/12/2009 Conditional N/A |          |         |
| PE Assignment<br>Provider Profile<br>User Lists<br>User Profile<br>Help<br>FAQ<br>How to Obtain an ID<br>Contact Us<br>Logon                                                                                                    | PA Submission                         | 111111242443089 Test, Case                                                                                          |          |         |
| Provider Profile User Lists User Profile Help FAQ How to Obtain an ID Contact Us Logon                                                                                                    | PE Assignment                         |                                                                                                    |          |         |
| User Lists User Profile Help FAQ How to Obtain an ID Contact Us Logon                                                                                                    | Provider Profile                      |                                                                                                    |          |         |
| User Profile Help FAQ How to Obtain an ID Contact Us Logon                                                                                                    | User Lists                            |                                                                                                    |          |         |
| Help<br>FAQ<br>How to Obtain an ID<br>Contact Us<br>Logon                                                                                                    | User Profile                          |                                                                                                    |          | _       |
| FAQ<br>How to Obtain an ID<br>Contact Us<br>Logon                                                                                                    | Help                                  |                                                                                                    |          |         |
| How to Obtain an ID<br>Contact Us<br>Logon                                                                                                    | FAQ                                   |                                                                                                    |          |         |
| Contact Us Logon                                                                                                    | How to Obtain an ID                   |                                                                                                    |          |         |
| Logon                                                                                                    | Contact Us                            |                                                                                                    |          |         |
|                                                                                                    | Logon                                 |                                                                                                    |          | ~       |
| Done                                                                                                    | Done                                  | 🚖 🔛 i cosal                                                                                                    | intranet |         |

Figure 5 – Notification of Pregnancy Search Results "Conditional" NOP prior to July 29, 2009 – N/A as Reason

| Notification of                       | Pregnan             | ncy Inquiry     | - Microsoft Int      | ernet Exploi      | rer provi             | ded by EDS I                  | ndiana 1              | itle XIX              |           | ΞX      |
|---------------------------------------|---------------------|-----------------|----------------------|-------------------|-----------------------|-------------------------------|-----------------------|-----------------------|-----------|---------|
| Eile Edit <u>V</u> iew F <u>a</u> vor | rites <u>T</u> ools | ; <u>H</u> elp  |                      |                   |                       |                               |                       |                       |           | Cos     |
| 🚱 Back 🔹 🛞 🐇                          | × 2 🤇               | Search          | 📩 Favorites 🚱        | 🖉 - 🎽 🖂           | 📃 🋍 ·                 | 3                             |                       |                       |           |         |
| Address 🙆 https://dmz-i               | model-inter         | change.indianam | nedicaid.com/Member  | r/NOPInquiry.asp> |                       |                               |                       |                       | 🗸 🔁 Go    | Links » |
| Notificat                             | tion of             | Pregnar         | ncy Inquiry          |                   |                       |                               |                       |                       |           | ^       |
| interChange Home                      | NOP Sean            | ch              |                      |                   | Searc                 | h Criteria                    | 1200                  |                       |           |         |
| Indiana Medicaid                      | Search For          | ONPI ⊙Leg       | gacy Provider ID     |                   | Search                | By: NOP ID                    | ~                     |                       |           |         |
| Birth Expenditures                    | Legacy Pro          | vider ID: 11111 | 1111111              |                   | NOP ID:               | 2510                          |                       |                       |           |         |
| Check/RA Inquiry                      | coguo) ///o         |                 |                      |                   |                       |                               |                       |                       |           |         |
| Claim Inquiry                         | _                   | _               |                      |                   |                       |                               |                       |                       |           |         |
| Claim Submission                      | DOS                 | Date Submitted  | transmitter sense in | -                 |                       |                               |                       |                       |           |         |
| Eligibility Inquiry                   | From Date:          |                 | To Date:             |                   |                       |                               |                       |                       |           |         |
| File Exchange                         |                     |                 |                      |                   |                       |                               |                       |                       |           |         |
| HH Open Enrollment                    |                     |                 |                      | Search            | Reset                 |                               |                       |                       |           |         |
| <ul> <li>NOP Inquiry</li> </ul>       |                     |                 |                      |                   |                       |                               |                       |                       |           |         |
| PA Inquiry                            | NOP ID<br>2510      | Member ID       | Last, First          | -                 | NOP DOS<br>07/14/2009 | NOP Submit Date<br>07/14/2009 | Status<br>Conditional | Reason(s)<br>Abortion |           |         |
| PA Submission                         | Bulletin.           | 11111124244     | 5689 Test, Case      |                   |                       |                               |                       | Production and an     |           |         |
| PE Assignment                         |                     |                 |                      | _                 |                       |                               |                       |                       |           |         |
| Provider Profile                      |                     |                 |                      |                   |                       |                               |                       |                       |           |         |
| User Lists                            |                     |                 |                      |                   |                       |                               |                       |                       |           |         |
| User Profile                          |                     |                 |                      |                   |                       |                               |                       |                       |           | _       |
| Help                                  |                     |                 |                      |                   |                       |                               |                       |                       |           |         |
| FAQ                                   |                     |                 |                      |                   |                       |                               |                       |                       |           |         |
| How to Obtain an ID                   |                     |                 |                      |                   |                       |                               |                       |                       |           |         |
| Contact Us                            |                     |                 |                      |                   |                       |                               |                       |                       |           |         |
| Logon                                 |                     |                 |                      |                   |                       |                               |                       |                       |           | ~       |
| Done .                                |                     |                 |                      |                   |                       |                               |                       | 🔒 🧐 Loca              | lintranet |         |

Figure 6 – Notification of Pregnancy Search Results – "Conditional" Status after July 29, 2009 – Reason Provided

*Note:* An NOP with a Conditional reason code and a Not Valid reason code always shows a Not Valid status, because the Not Valid status overrides the Conditional status.

| Notification of                 | Pregnancy Inquiry - Microsoft Internet Explorer provided by EDS Indiana Title XIX                                                                                                    |                  |
|---------------------------------|----------------------------------------------------------------------------------------------------|------------------|
| Eile Edit ⊻iew F <u>a</u> vor   | prites <u>T</u> ools <u>H</u> elp                                                                                                    | Gos              |
| 🚱 Back 🔹 🕥 🐁                    | 🖹 🖻 🏠 🔎 Search 👷 Favorites 🚱 🎯 🗣 🌺 🚍 🛄 🏭 🦓                                                                                                    |                  |
| Address 🙆 https://dmz-          | -model-interchange.indianamedicaid.com/Member/NOPInquiry.aspx                                                                                                    | 🗸 🛃 Go 🛛 Links 🎽 |
| Notificat                       | tion of Pregnancy Inquiry                                                                                                    | ^                |
| interChange Home                | NOP Search Criteria                                                                                                    |                  |
| Indiana Medicaid                | Search For: ONPL O Legacy Provider ID Search By: NOP ID                                                                                                    |                  |
| Birth Expenditures              | Lenery Provider ID: 2506                                                                                                    |                  |
| Check/RA Inquiry                |                                                                                                    |                  |
| Claim Inquiry                   |                                                                                                    |                  |
| Claim Submission                | DOS Date Submitted                                                                                                    |                  |
| Eligibility Inquiry             | From Date: To Date:                                                                                                    |                  |
| File Exchange                   |                                                                                                    |                  |
| HH Open Enrollment              | Search Reset                                                                                                    |                  |
| <ul> <li>NOP Inquiry</li> </ul> |                                                                                                    |                  |
| PA Inquiry                      | NOP ID         Member ID         Last, First         NOP DOS         NOP Submit Date         Status         Reason(s)           2506         07/02/2009         07/04/2009         Not Valid         >5 days DOS |                  |
| PA Submission                   | 111111242445689 Test, Case Pre-Term Del                                                                                                    |                  |
| PE Assignment                   |                                                                                                    |                  |
| Provider Profile                |                                                                                                    |                  |
| User Lists                      |                                                                                                    |                  |
| User Profile                    |                                                                                                    | _                |
| Help                            |                                                                                                    |                  |
| FAQ                             |                                                                                                    |                  |
| How to Obtain an ID             |                                                                                                    |                  |
| Contact Us                      |                                                                                                    |                  |
| Logon                           |                                                                                                    | ~                |
| Done .                          | 🔒 🧐 Loca                                                                                                    | intranet         |

Figure 7 – Notification of Pregnancy Search Results with a "Conditional" and a "Not Valid" NOP

For questions regarding Notification of Pregnancy, go to <u>http://provider.indianamedicaid.com/about-indiana-medicaid/member-programs/special-programs/notification-of-pregnancy-(nop).aspx</u>. You may also contact the Presumptive Eligibility/Notification of Pregnancy Provider Relations Field Consultant at (317) 488-5363 or find contact information on the IHCP Web site at http://provider.indianamedicaid.com/contact-us/provider-relations-field-consultants.aspx.

If you need additional copies of this bulletin, please download them from the IHCP Web site at <u>http://www.indianamedicaid.com/ihcp/Publications/bulletin\_results.asp</u>. To receive e-mail notifications of future IHCP publications, subscribe to the IHCP E-mail Notifications at <u>http://www.indianamedicaid.com/ihcp/mailing\_list/default.asp</u>.